# <u>電子申請システムの利用者登録</u>

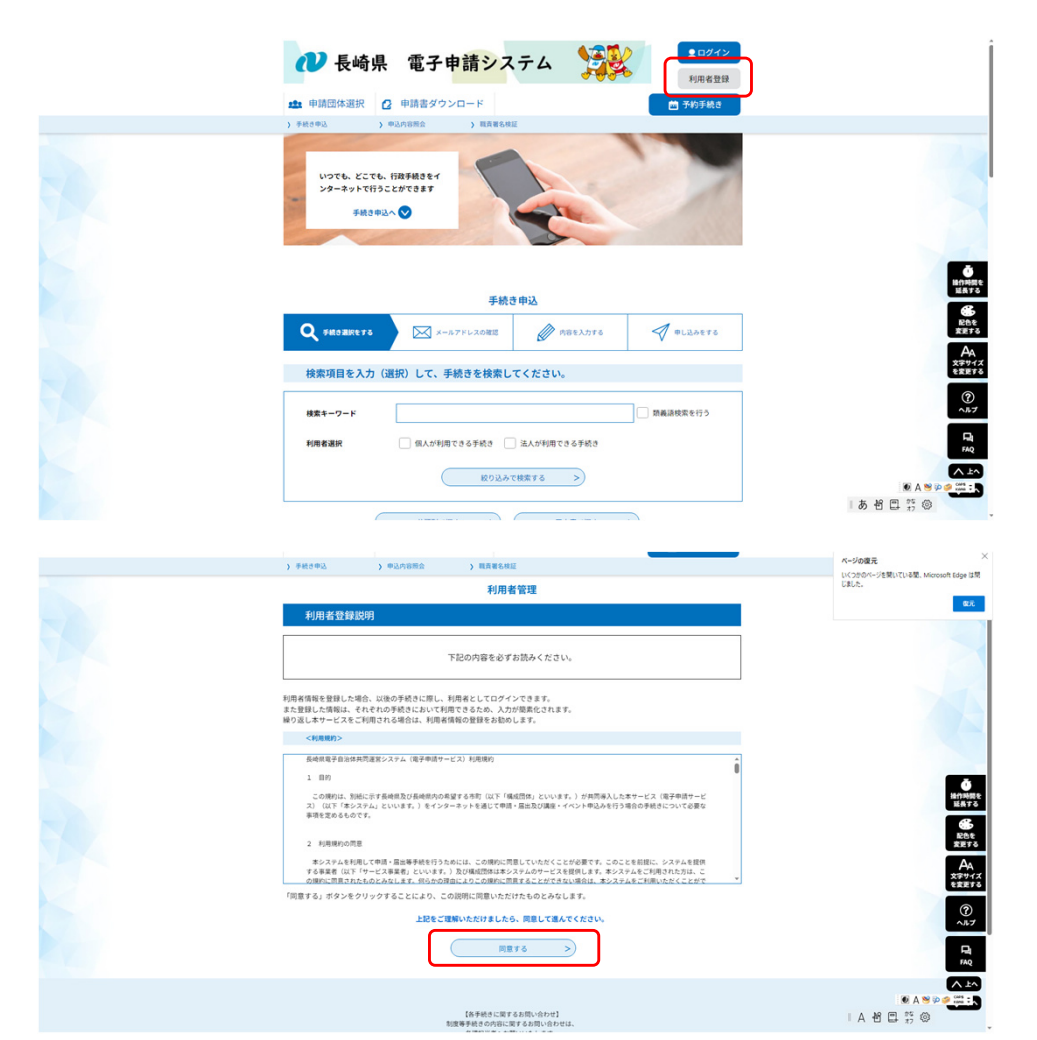

#### 「利用者登録」をクリック

#### 「同意する」をクリック

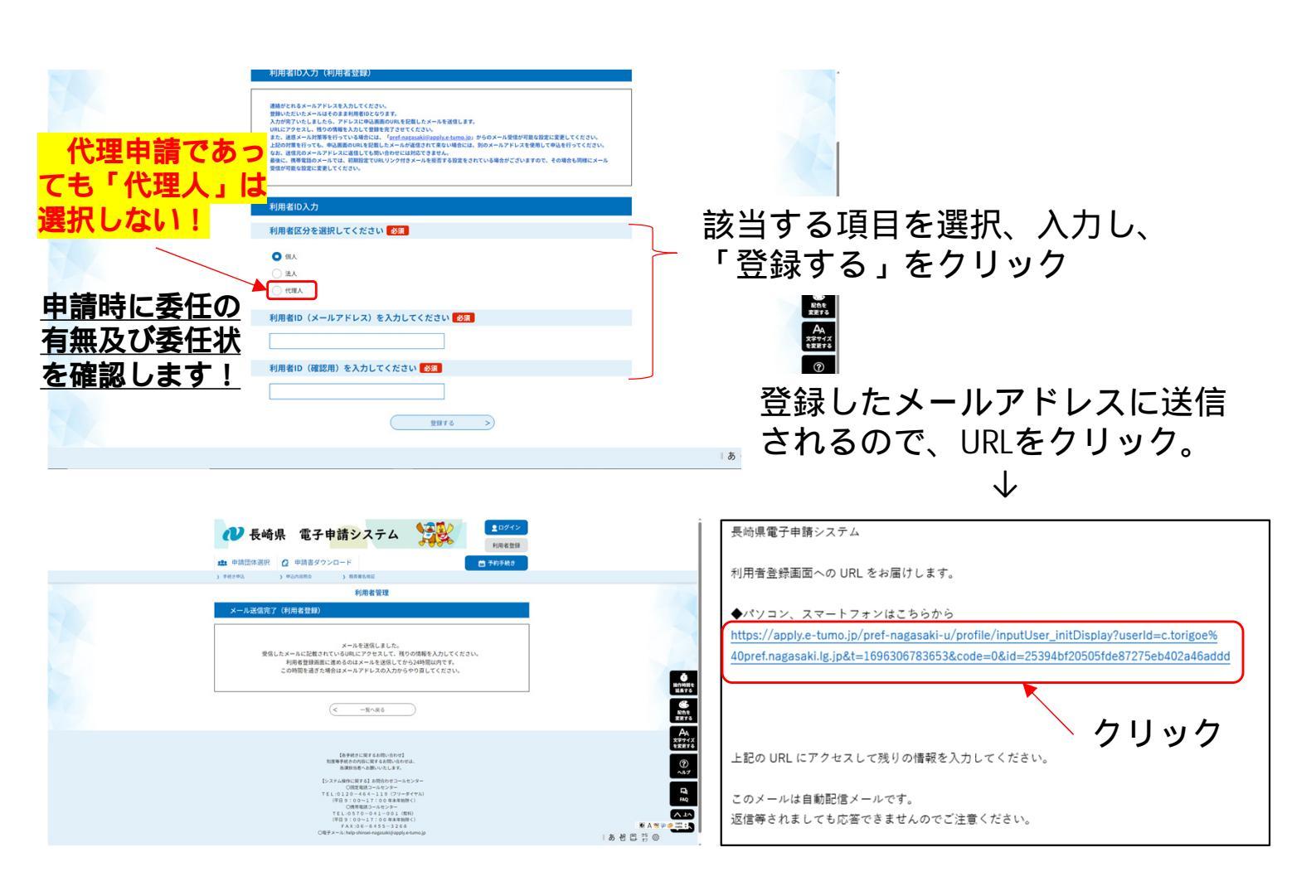

## <u>電子申請システムの利用者登録</u>

|   | ● 長崎県 電子申請システム                                                                                         |                  |
|---|----------------------------------------------------------------------------------------------------|------------------|
|   |                                                                                                    |                  |
|   | )手続き申込 >申込均容照会 > 職員署名核証                                                                                |                  |
|   | 利用者管理                                                                                                  |                  |
|   | 利用者登録                                                                                                  |                  |
|   | 登録された個人情報は、本電子申込に係る事務以外には利用致しません。                                                                      |                  |
|   | 利用者区分                                                                                                  | 1                |
|   | 先に登録した区分が表示されます                                                                                        |                  |
|   | 利用者ID                                                                                                  |                  |
|   | 先に登録したメールアドレスが表示されます                                                                                   |                  |
|   | パスワードを入力してください 必須                                                                                      |                  |
|   | バスワードは6~20文字、1種類以上の文字で入力してください。<br>使用可能文字は、英大文字、英小文字、数字、記号です。                                          |                  |
|   |                                                                                                    |                  |
|   | パスワード(確認用)を入力してください 多須                                                                                 |                  |
|   | 同じものをもう一度入力してください。                                                                                     | 該当すろ頂日を選択        |
|   |                                                                                                    |                  |
|   |                                                                                                    | 入力し、「唯認に進む」      |
|   |                                                                                                    | をクリック            |
|   |                                                                                                    | J.               |
|   | r                                                                                                    | ·<br>利田老登绿空了(敕理悉 |
|   | 住別を選択してください                                                                                            |                  |
|   | <ul> <li>→ 列注</li> <li>○ 女性</li> </ul>                                                                 | 亏)のヘーンか表示された     |
|   | 進起的解除                                                                                                  | ら手続き完了です。        |
|   | 郵便番号を入力してください <mark>必須</mark>                                                                          |                  |
|   | ハイフンなしで入力してください。                                                                                       |                  |
|   | 部使曲问                                                                                                   |                  |
|   | 住所を入力してください 2031                                                                                       | <u>よくめる買問</u>    |
|   | 住所                                                                                                    | ・支店で登録しても良いか?    |
|   | 電話番号1を入力してください                                                                                         | →問題ありません。        |
|   | ハイフンは任意で入力してください。<br>入力9回 012-345-6789 または 0123456789と入力                                               |                  |
|   |                                                                                                    | 惑怒上亡。去王子子,       |
|   | 電話番号2を入力してください                                                                                         | ・登録内容の変更をしたい。    |
|   | ハイフンは任意で入力してください。<br>入力例)012-345-6789 または 0123456789と入力                                                | →一度ログインしてから      |
|   |                                                                                                    | 「利田老情報」を         |
|   | メールアドレス1                                                                                               |                  |
|   | 先に登録したメールアドレスが表示されます                                                                                   | 79970C 2010</th  |
|   | メールアドレス2を入力してください                                                                                      |                  |
|   | 各種類知メールを受信したいメールアドレスを登録できます。<br>※携帯電話なクトルアドレスの場合、迷惑メール対策争の受信所否設定により、<br>受取れない可能性がありますので、携帯の設定をご確認ください。 |                  |
|   |                                                                                                    |                  |
|   | 通知メッセージ送信先                                                                                             |                  |
|   | (確認へ進む >)                                                                                              | ال 🖉 🕲 🖉         |
|   |                                                                                                    | ■あ 智 臣 第 ◎       |
| 1 |                                                                                                    |                  |

### 【重要!】上記で登録したメールアドレス(ログインID)と パスワードは必ず保管してください。